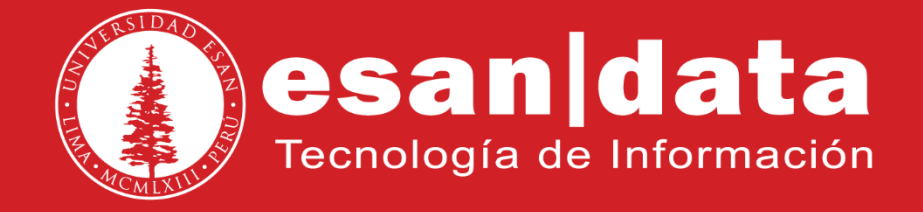

## Manual: Sistema de Envíos Masivos de SMS

Elaborado por: Equipo Telefonía

Actualizado: 10/07/17

# ÍNDICE

| Introducción                          | Pág. 03 |
|---------------------------------------|---------|
| 1 Ingresar al sistema                 | Pág. 04 |
| 2 Campaña SMS                         | Pág. 05 |
| 2.1 Subir el archivo con los datos    | Pág. 05 |
| 2.2 Crear el mensaje                  | Pág. 06 |
| 2.3 Proceso / vista previa            | Pág. 08 |
| 2.4 Iniciar el trabajo de envío       | Pág. 09 |
| 2.5 Informe                           | Pág. 09 |
| 3 Centro de informes                  | Pág. 10 |
| 4 Otras funciones                     | Pág. 12 |
| 4.1 Área de mensajes                  | Pág. 12 |
| 4.2 Área de herramientas y utilidades | Pág. 13 |

## INTRODUCCIÓN

Este manual esta creado con la finalidad de guiar al usuario administrativo de la Universidad ESAN en el uso del sistema de envíos masivos de SMS.

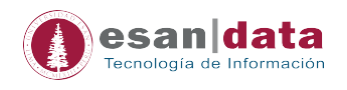

## 1.- Ingresar al sistema

- Ingresar al siguiente Link: http://enviosms.esan.edu.pe
- Colocar el usuario y contraseña:

| Nombre Usuario Contraseña | Nombre Usuario Contraseña Mantener sesión activa incluso si su dirección de IP cambia | Nombre Usuario Contraseña Mantener sesión activa incluso si su dirección de IP cambia Iniciar sesión    |                | () es |
|---------------------------|---------------------------------------------------------------------------------------|----------------------------------------------------------------------------------------------------|----------------|-------|
| Contraseña                | Contraseña  Mantener sesión activa incluso si su dirección de IP cambia               | Contraseña Mantener sesión activa incluso si su dirección de IP cambia Iniciar sesión                   | Nombre Usuario |       |
|                           | Mantener sesión activa incluso si su dirección de<br>IP cambia                        | <ul> <li>Mantener sesión activa incluso si su dirección de IP cambia</li> <li>Iniciar sesión</li> </ul> | Contraseña     |       |
|                           | Mantener sesión activa incluso si su dirección de IP cambia                           | Mantener sesión activa incluso si su dirección de<br>IP cambia Iniciar sesión                           |                | ]     |

## Vista principal:

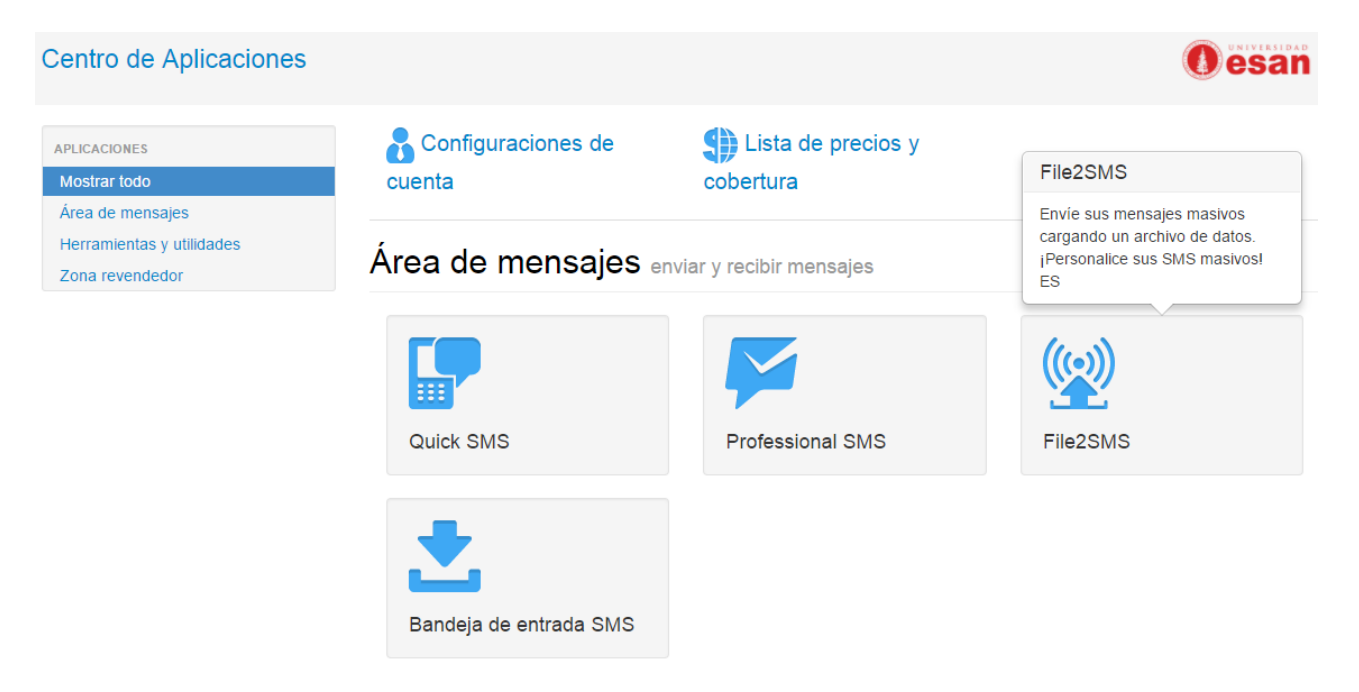

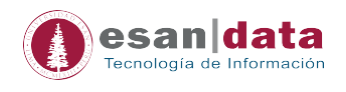

## 2.- Campañas de SMS

Para crear campañas de envíos de SMS:

Seleccionar la opción: File2SMS, como se muestra en la imagen.

| Centro de Aplicaciones                                           |                           |                              | () esan                                                                                            |
|------------------------------------------------------------------|---------------------------|------------------------------|----------------------------------------------------------------------------------------------------|
| APLICACIONES<br>Mostrar todo                                     | Configuraciones de cuenta | Lista de precios y cobertura | File2SMS                                                                                           |
| Área de mensajes<br>Herramientas y utilidades<br>Zona revendedor | Área de mensajes e        | nviar y recibir mensajes     | Envie sus mensajes masivos<br>cargando un archivo de datos.<br>¡Personalice sus SMS masivos!<br>ES |
|                                                                  |                           |                              |                                                                                                    |
|                                                                  | Quick SMS                 | Professional SMS             | File2SMS                                                                                           |
|                                                                  | Bandeja de entrada SMS    |                              |                                                                                                    |

2.1 Subir el archivo con los datos

Cargar el archivo con el formato de Excel o CSV, en el cual estén registrado los números a donde se enviarán los SMS, los números tienen que empezar con el profijo 51.

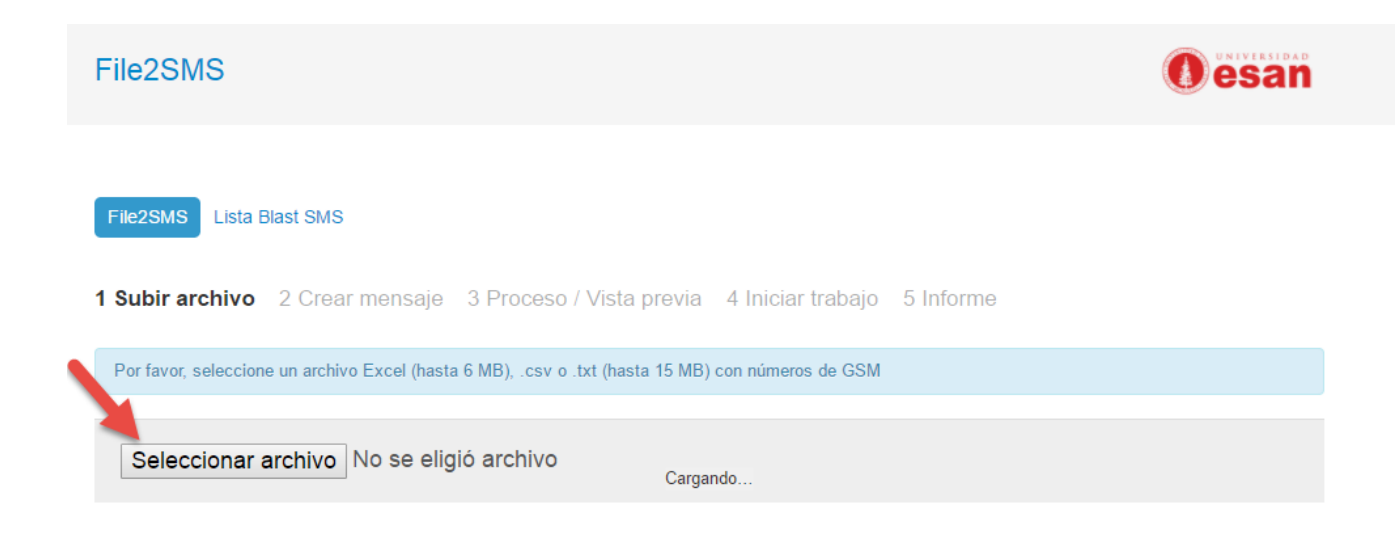

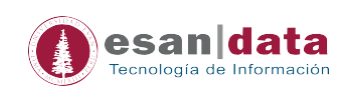

File2SMS Lista Blast SMS

1 Subir archivo 2 Crear mensaje 3 Proceso / Vista previa 4 Iniciar trabajo 5 Informe

#### Nombre de archivo plantilla (111151).xlsx

Utilizar la primera fila como cabecera

| Por favor, elija la co   | olumna c | on destinatarios:. Se m<br>•<br>Destinatario | Seleccionar la<br>columna que<br>contenga el número<br>de celular, para el<br>ejemplo, la columna | O<br>Destinatario |
|--------------------------|----------|----------------------------------------------|---------------------------------------------------------------------------------------------------|-------------------|
| Número con               |          | 519 42890693                                 | sombreada.                                                                                        | Yessica1          |
| prefijo 51               |          | 51940433640                                  |                                                                                                   | Yessica2          |
|                          |          | 5196860848                                   |                                                                                                   | Juan Carlos1      |
|                          |          | 519 42893437                                 |                                                                                                   | Juan Carlos2      |
|                          |          | 519 40409842                                 |                                                                                                   | Jossel1           |
|                          |          | 519 42893203                                 |                                                                                                   | Jossel2           |
|                          |          | 519 42888755                                 |                                                                                                   | Victor1           |
|                          |          | 51 <mark>92478994</mark>                     |                                                                                                   | Victor2           |
| Agregar prefijo de país: | Ningur   | 10                                           | V                                                                                                 |                   |

| Siguiente | Cancelar trabajo |
|-----------|------------------|
|           |                  |

## 2.2 Crear el mensaje

## Redactar el cuerpo del mensaje (Con variable o sin Variables)

| 1 Subir archivo 2 C                                 | Crear mensaje 3 Proces                                                 | so / Vista previa | 4 Iniciar trabajo 5 Informe                                                              |
|-----------------------------------------------------|------------------------------------------------------------------------|-------------------|------------------------------------------------------------------------------------------|
| Remitente                                           |                                                                        | 7 (               | No tocar:<br>Dejar todo por<br>defecto                                                   |
| Alfanumérico                                        | esanpregrad                                                            |                   |                                                                                          |
| Numérico                                            | T                                                                      |                   |                                                                                          |
| Datos cargados                                      | Columna 1 🔹                                                            |                   |                                                                                          |
| Mensaje / Vista p                                   | previa                                                                 |                   |                                                                                          |
| Texto nacional Enviar tal                           | como está 🔹                                                            | Vari              | Mensajes: N/A Caracteres: N/A                                                            |
| Buenas tardes <mark>{C</mark><br>charlas, te espera | <mark>Columna 2</mark> }, participa d<br>amos <mark>{Columna 2}</mark> | e nuestras        | Buenas tardes {Columna 2}, participa de<br>nuestras charlas, te esperamos {Columna<br>2} |
|                                                     |                                                                        |                   | Redactar el<br>mensaje a<br>enviar                                                       |

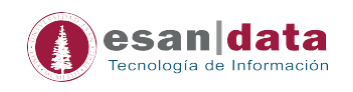

| Opciones de mensaje<br>Tiempo de validez de la<br>campaña para realizar el envío<br>(Por defecto 48 h)                                                         |                  |
|----------------------------------------------------------------------------------------------------|------------------|
| 48h   Período de validez                                                                                                    |                  |
| SMS flash                                                                                                    |                  |
| ID de cliente personalizado Activar si desea programar la campaña                                                                                              |                  |
| Velocidad de entrega                                                                                                    |                  |
| Trabajo programado                                                                                                    |                  |
| 10.07.2017 16 51 224h Select scheduled time from upload                                                                                                    |                  |
| <ul> <li>Ajustar zona horaria en relación al destinatario</li> <li>Lima, Lima, Peru (GMT -0500) ▼</li> <li>Rango del horario de envío de la campaña</li> </ul> |                  |
| Ventana de tiempo de entrega<br>Desde: 16 51 A: 20 00                                                                                                    |                  |
| 🖉 Lun 🖉 Mar 🖉 Mié 🖉 Jue 🖉 Vie 🔲 Sáb 🔲 Dom                                                                                                    |                  |
|                                                                                                    |                  |
| Atrás Enviar SMS de prueba Siguiente                                                                                                    | Cancelar trabajo |

• Si se desea enviar la campaña sin programación, ni ventana de tiempo, no seleccionar ninguna opción, tal como se muestra en la imagen:

| Opciones de mensaje                  |                  |
|--------------------------------------|------------------|
| 48h   Período de validez             |                  |
| SMS flash                            |                  |
| ID de cliente personalizado          |                  |
| Velocidad de entrega                 |                  |
| Trabajo programado                   |                  |
| Ventana de tiempo de entrega         |                  |
|                                      |                  |
| Atrás Enviar SMS de prueba Siguiente | Cancelar trabajo |

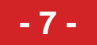

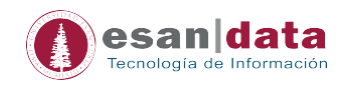

#### 2.3 Proceso / Vista Previa

1 Subir archivo 2 Crear mensaje 3 Proceso / Vista previa 4 Iniciar trabajo 5 Informe

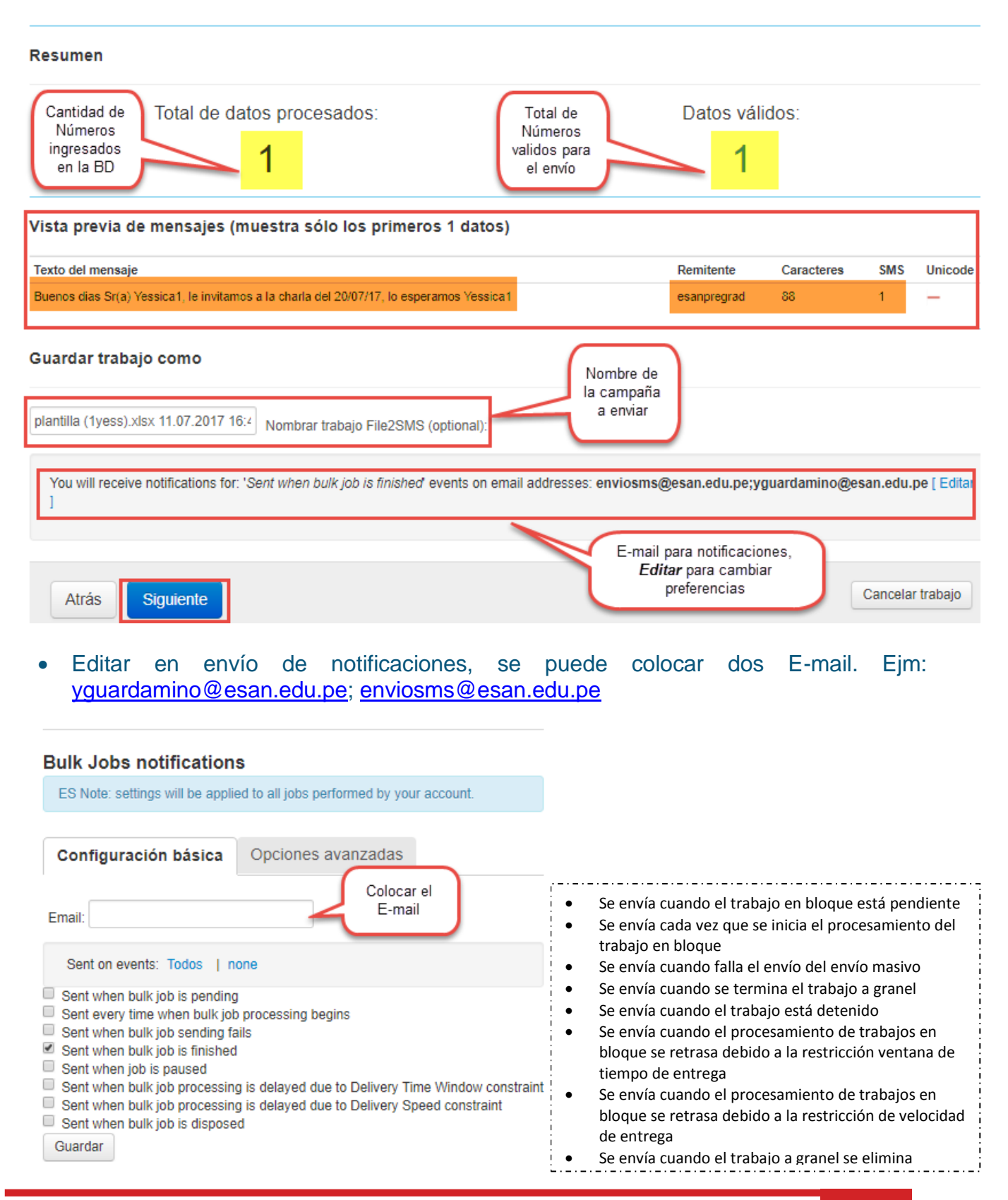

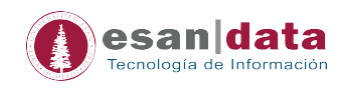

### 2.4 Iniciar el trabajo de Envío

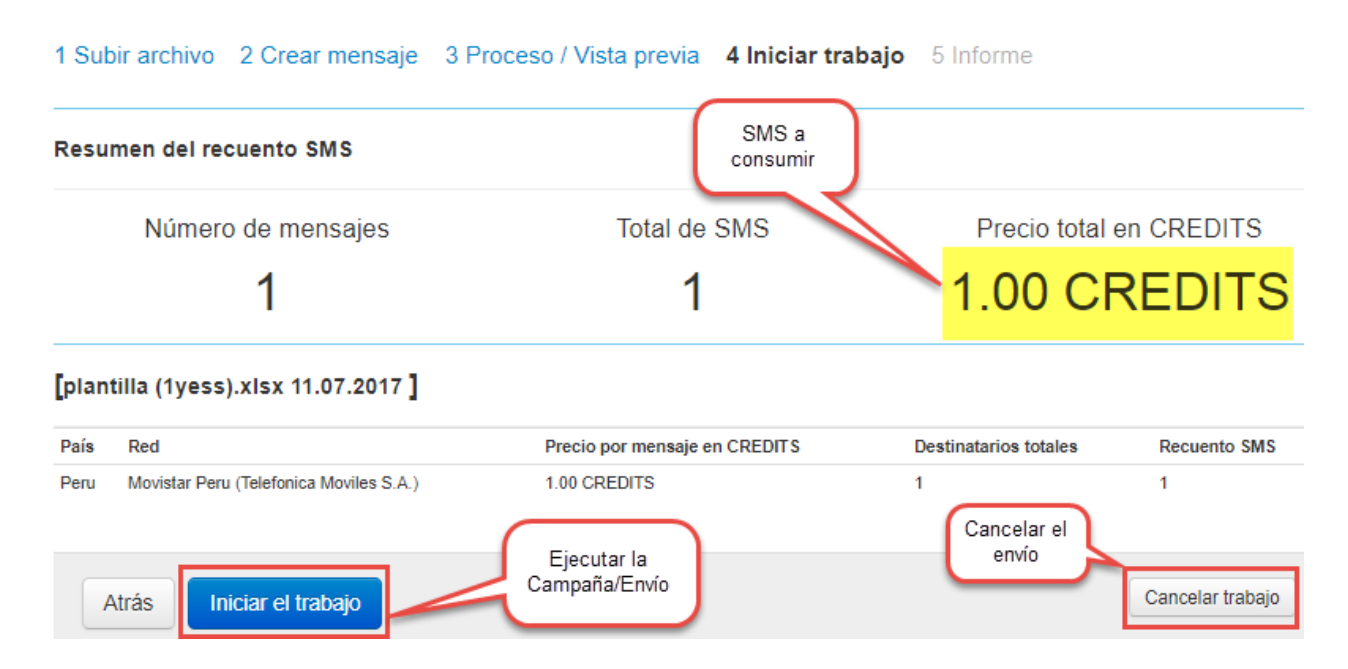

#### Mensaje de conformación:

| enviosms.esan.edu.pe dice:                  |         | ×        |
|---------------------------------------------|---------|----------|
| ¿Enviar mensajes SMS? Se le cobrará: CREDIT | S 1.00  |          |
|                                             | Aceptar | Cancelar |

#### 2.5 Informe

1 Subir archivo 2 Crear mensaje 3 Proceso / Vista previa 4 Iniciar trabajo **5 Informe**El trabajo File2SMS se ha iniciado Informes Nuevo envío
Ver lista Blast SMS Iniciar un nuevo File2SMS

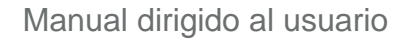

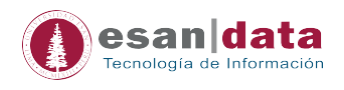

• El registro solo estará disponible por 48 horas. Cuando la campaña no se muestre en este informe, se puede realizar una solicitud a través de la opción: <u>Centro de Informes</u>.

| File2SMS Lista Blast                    | SMS                    |                         |                                 |                                               |                       |            |                      |
|-----------------------------------------|------------------------|-------------------------|---------------------------------|-----------------------------------------------|-----------------------|------------|----------------------|
| Subida a 🔹                              | Desde 09.07            | 7.2017                  | A 11.07.2017                    | Actualizar                                    |                       |            |                      |
| Mostrar: 🕑 Pendien                      | te 🥑 En proce          | so 💌 Cancelado (        | 🖉 Fallido 💽 Pausado 🖉           | Finalizado                                    |                       |            |                      |
| Programada para el                      | Subida a               | Velocidad de<br>entrega | Ventana de tiempo de<br>entrega | Descripción                                   | Recuento de<br>envíos | Estado     | Descargar<br>resumen |
| 11.07.2017 17:20:15 Lima,<br>Lima, Peru | 11.07.2017<br>17:20:17 | -                       | -                               | plantilla (1yess).xlsx 11.07.2017             | 1/1                   | Finalizado | Excel<br>CSV         |
| 10.07.2017 12:00:00 Lima,<br>Lima, Peru | 10.07.2017<br>11:46:50 | -                       | 08:00 - 20:00 working<br>days   | plantilla (111151).csv 10.07.2017<br>11:45:40 | 8/8                   | Finalizado | Excel<br>CSV         |

## 3.- Centro de Informes

- Zona revendedor General Saldo: 91.00 Credits Área de mensajes 🔻 Herramientas y utilidades 🔻 Agenda de contactos Centre Oesan S Detalles analíticos Lista Negra Configuraciones de Lista de precios y APLICACI Mostrar todo cuenta cobertura Área de mensajes Herramientas y utilidades Área de mensajes enviar y recibir mensajes Zona revendedor ((•)) Quick SMS Professional SMS File2SMS
- Ingresar a Herramientas y utilidades/Detalles analíticos

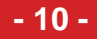

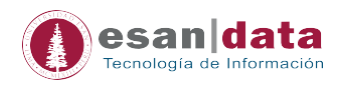

## • Ingresar a Centro de Informes

| Tablero de mando                                             | os SMS log 48hs                                      | Lista Blast SMS                            | Centro de i                                | nformes                                  |                                                 |                                                   |                               |
|--------------------------------------------------------------|------------------------------------------------------|--------------------------------------------|--------------------------------------------|------------------------------------------|-------------------------------------------------|---------------------------------------------------|-------------------------------|
| Para crear un repor<br>reportes con más o<br>para descargar. | rte, elija tipo de tráfico,<br>Jatos tomarán más tie | seleccione fecha in<br>mpo en crearse. Ing | icial y final, a <u>c</u><br>rese su corre | gregue filtros y ac<br>o electrónico par | tive opciones adicion<br>a recibir una notifica | nales. Tenga en cuenta<br>ción una vez que el rep | a que los<br>porte esté listo |
| Informe para:<br>Tipo de tráfico:                            | Show hierarchy e                                     | xpenses<br>en 64k por archivos<br>👻        | de datos (An                               | tiguo Excel) 🗹 E                         | xcluir nuevas líneas                            | del mensaje de texto                              | Rango de<br>fechas            |
| Fecha desde:                                                 | 11.07.2017<br>Lima, Lima, Peru (                     | 00 🔹 00 🗬<br>GMT -0500)                    | Fecha                                      | a hasta:                                 | 12.07.2017<br>¥                                 | 23 🗙 59 💌                                         | Campos a                      |
| Filtro del destino:<br>Filtro del remitente:                 |                                                      |                                            |                                            |                                          |                                                 |                                                   | mostrar                       |
| Incluir en el informe                                        | Nombre del clier                                     | te 🗹 Nombre del j<br>recio total 🗌 Texto   | país 🗹 Prefi<br>del mensaje                | ijo del país 🗹 N                         | lombre de la Red 🛽                              | 🛿 Estado 🗹 Destinal                               | tario                         |
| electrónico:                                                 | Solicitar informe                                    | J.pe                                       | N N                                        | Correo de<br>otificación                 |                                                 |                                                   |                               |
| Actualizar                                                   |                                                      |                                            |                                            |                                          |                                                 |                                                   |                               |
| Tipo de tráfico:                                             | Ingresado por                                        | desde                                      | hasta                                      | Solicitado                               | Preparado                                       | Zona horaria                                      | Estado                        |
| No hay datos para mo                                         | ostrar                                               |                                            |                                            |                                          |                                                 |                                                   |                               |

Esperar el correo de notificación, en el cual nos indicarán cuando la información ya esté disponible, la información solo estará disponible por 48 h.

## Notificación:

| Yo | our report is ready 📃                                                 | Recibidos x                                                                            |
|----|-----------------------------------------------------------------------|----------------------------------------------------------------------------------------|
| ?  | webmail@messagingsupport.n<br>para mí ∵                               | net                                                                                    |
| ٩  | Clasificar este mensaje como:                                         | Personal 🌲                                                                             |
|    | Report you have requested on 12<br>Report will be available for downl | 2.7.2017. 12:32:33 was completed on 12.7.2017. 12:34:14<br>load for the next 48 hours. |

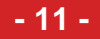

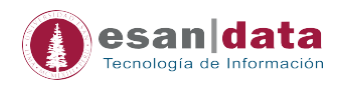

## 4.- Otras Funciones

## 4.1 Área de Mensajes

En esta área encontraremos los diferentes tipos de envíos de SMS.

Área de mensajes enviar y recibir mensajes

| Quick SMS              | Professional SMS | File2SMS |
|------------------------|------------------|----------|
| Bandeja de entrada SMS |                  |          |

#### • Quick SMS

Esta opción es para realizar envíos de hasta 50 destinatarios.

|   | Quick SMS SMS log 48h               |                    |         |
|---|-------------------------------------|--------------------|---------|
|   | Recipients                          | úmeros a<br>enviar | 3/5(    |
| ( | 840433640<br>942453256<br>123456789 |                    |         |
|   | Alphanumeric     Numeric            | esanpregrad        | .:      |
|   | Message                             |                    | SMS: 1  |
|   | Characters left: 143                |                    | Unicode |
|   | Mensaje de prueba                   |                    |         |
|   | Se                                  | end                |         |

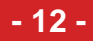

- 13 -

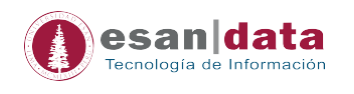

• Profesional SMS

Enviar SMS masivos a los contactos de su agenda y grupos. Para nuestro caso no se utilizará esta modalidad, los envíos se realizan a través de la opción File2SMS.

• Bandeja de Entrada SMS

En esta opción se reciben las respuestas de los destinatarios. Por defecto viene deshabilitado.

El costo de cada mensaje recepcionado es el mismo que el del envío.

#### 4.2 Área de Herramientas y Utilidades

En esta área encontraremos las siguientes utilidades:

Address Book

Almacena y administrar los contactos, se pueden crear grupos.

| Agenda de                 | contactos                                                                |                    |                |                       |  |  |  |  |
|---------------------------|--------------------------------------------------------------------------|--------------------|----------------|-----------------------|--|--|--|--|
| Gestión de contac         | tos Importar contactos                                                   | Gestión de grupos  |                |                       |  |  |  |  |
| Criterios:                | Filtrer                                                                  | Nuevo              | Eliminar todos | Exportar a: Excel CSV |  |  |  |  |
| Nombre                    | Apellido                                                                 | Correo Electrónico | GSM            | Operaciones           |  |  |  |  |
| No hay datos para         | mostrar                                                                  |                    |                |                       |  |  |  |  |
| Lista Negra<br>Determinar | Lista Negra<br>Determinar los números que se agregarán a la lista negra. |                    |                |                       |  |  |  |  |
| Lista Negra               | a                                                                        |                    |                |                       |  |  |  |  |
| Black list                |                                                                          |                    |                |                       |  |  |  |  |

| ADD NEW IMPORT BLACKLIST |              | VIEW IMPORTED FILES | DELETE SELECTED DELETE ALL |        |  |  |
|--------------------------|--------------|---------------------|----------------------------|--------|--|--|
|                          | Account      | Black list type     | Value                      | Export |  |  |
| Filter:                  | All accounts | All rule types      | ×                          | CSV X  |  |  |

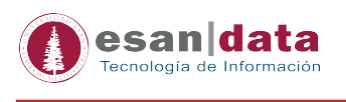

Analytics

Se realizan el seguimiento detallado de todas las actividades de mensajería de SMS.

- Tablero de Mandos

Muestra la cantidad de créditos gastados, así como la cantidad de envíos de SMS por los diferentes operadores. Se muestran los estados de los envíos.

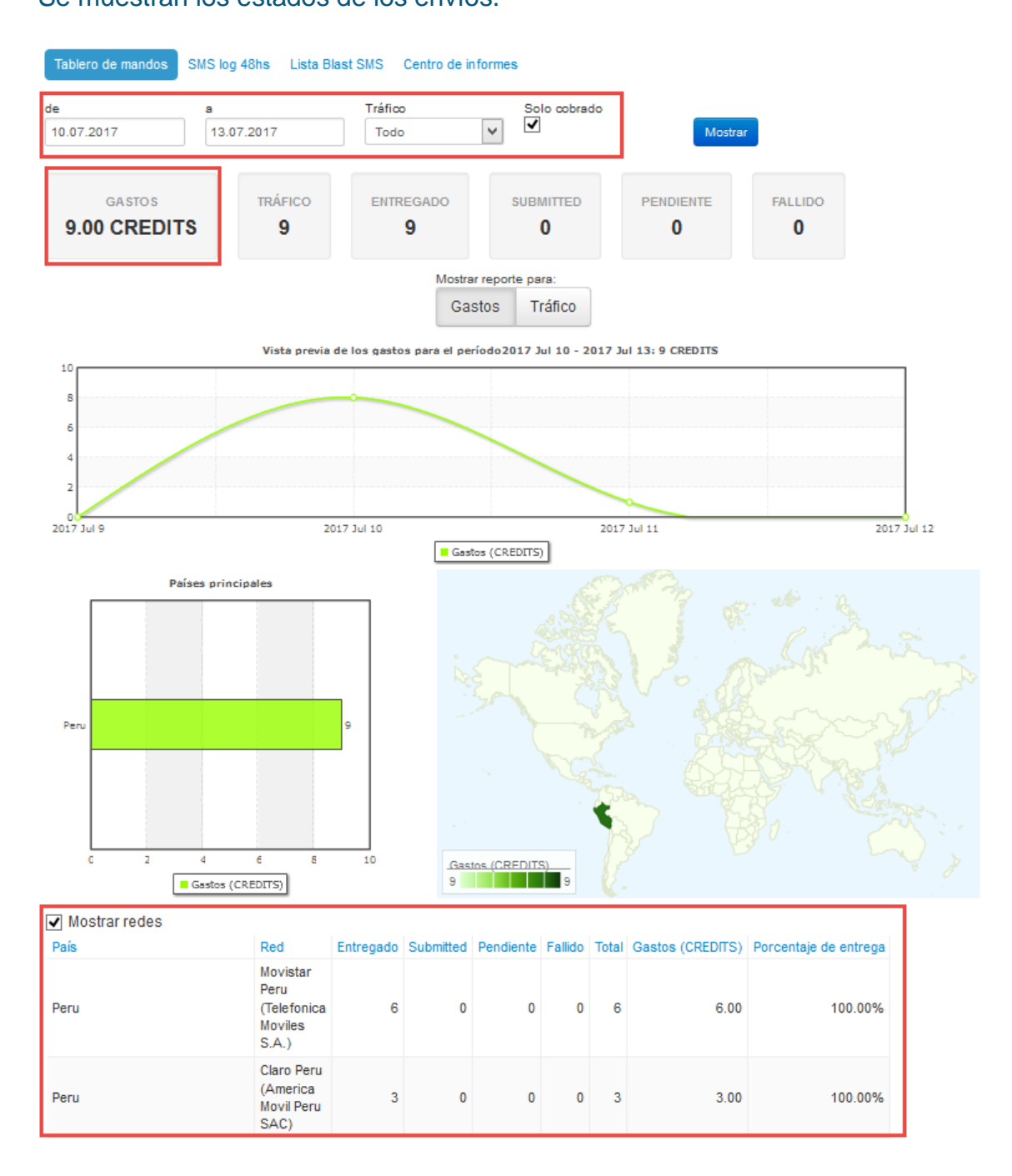

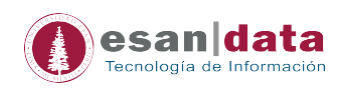

## - SMS Log 48h

| Detalles analíticos                                                                                                    |                        |             |              |                    |                                               |         |                 |           |                                     |                                                                                                    |
|----------------------------------------------------------------------------------------------------|------------------------|-------------|--------------|--------------------|-----------------------------------------------|---------|-----------------|-----------|-------------------------------------|----------------------------------------------------------------------------------------------------|
| Tablero de mandos SMS log 48hs Lista Blast SMS Centro de informes                                                                      |                        |             |              |                    |                                               |         |                 |           |                                     |                                                                                                    |
| To provide the best possible data, please allow up to 5 mins for data extraction/presentation.                                         |                        |             |              |                    |                                               |         |                 |           |                                     |                                                                                                    |
| Destinatario Pendiente PEntregado PFallado Submitted ID Mensaje Externo<br>Actualizar<br>Exportar a: Excel CSV Con texto en el mensaje |                        |             |              |                    |                                               |         |                 |           |                                     |                                                                                                    |
| ID Mensaje Externo                                                                                                    | Fecha de<br>envío      | Remitente   | Destinatario | País de<br>destino | Red de<br>destino                             | Portado | Recuento<br>SMS | Estado    | Tiempo del<br>reporte de<br>entrega | Texto del mensaje                                                                                    |
| 147071122201965560                                                                                                    | 11.07.2017<br>17:20:19 | esanpregrad | 51942890693  | Peru               | Movistar Peru<br>(Telefonica<br>Moviles S.A.) | No      | 1               | Entregado | 11.07.2017<br>17:20:22              | Buenos dias Sr(a)<br>Yessical, le<br>invitamos a la charla<br>del 20/07/17, lo<br>esperamos Yessical |
| 117071017000111885                                                                                                    | 10.07.2017<br>12:00:01 | esanpregrad | 51942888755  | Peru               | Movistar Peru<br>(Telefonica<br>Moviles S.A.) | No      | 1               | Entregado | 10.07.2017<br>12:00:03              | Buenos dias<br>51942888755                                                                           |
| 207071017000108637                                                                                                    | 10.07.2017<br>12:00:01 | esanpregrad | 51940409842  | Peru               | Claro Peru<br>(America<br>Movil Peru<br>SAC)  | No      | 1               | Entregado | 10.07.2017<br>12:00:07              | Buenos dias<br>51940409842                                                                           |
| 177071017000108033                                                                                                    | 10.07.2017<br>12:00:01 | esanpregrad | 51940433640  | Peru               | Claro Peru<br>(America<br>Movil Peru<br>SAC)  | No      | 1               | Entregado | 10.07.2017<br>12:00:02              | Buenos dias<br>51940433640                                                                           |
| 167071017000099812                                                                                                    | 10.07.2017<br>12:00:00 | esanpregrad | 51942890693  | Peru               | Movistar Peru<br>(Telefonica<br>Moviles S.A.) | No      | 1               | Entregado | 10.07.2017<br>12:00:06              | Buenos dias<br>51942890693                                                                           |
| 147071017000096494                                                                                                    | 10.07.2017<br>12:00:00 | esanpregrad | 51942893203  | Peru               | Movistar Peru<br>(Telefonica<br>Moviles S.A.) | No      | 1               | Entregado | 10.07.2017<br>12:00:06              | Buenos dias<br>51942893203                                                                           |
| 217071017000094336                                                                                                    | 10.07.2017<br>12:00:00 | esanpregrad | 51992478994  | Peru               | Claro Peru<br>(America<br>Movil Peru<br>SAC)  | No      | 1               | Entregado | 10.07.2017<br>12:00:08              | Buenos dias<br>51992478994                                                                           |
| 177071017000093510                                                                                                    | 10.07.2017<br>12:00:00 | esanpregrad | 51996860848  | Peru               | Movistar Peru<br>(Telefonica<br>Moviles S.A.) | No      | 1               | Entregado | 10.07.2017<br>12:00:08              | Buenos dias<br>51996860848                                                                           |
| 147071017000086774                                                                                                    | 10.07.2017<br>12:00:00 | esanpregrad | 51942893437  | Peru               | Movistar Peru<br>(Telefonica<br>Moviles S.A.) | No      | 1               | Entregado | 10.07.2017<br>12:00:07              | Buenos dias<br>51942893437                                                                           |
| △ ► Page:                                                                                                    | 1                      |             |              |                    |                                               |         |                 |           |                                     |                                                                                                    |

#### - Lista Blast SMS

Muestra las campañas realizar dentro de las 48h.

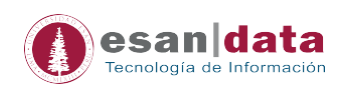

| Tablero de mandos S                     | MS log 48hs            | Lista Blast SMS         | Centro de informes                |                                      |                       |            |                      |
|-----------------------------------------|------------------------|-------------------------|-----------------------------------|--------------------------------------|-----------------------|------------|----------------------|
| Subida a v<br>Mostrar. V Pendien        | Desde 11.07.           | 2017<br>so ✔ Cancelado  | A 13.07.2017<br>Fallido V Pausado | Actualizar                           | mbre de<br>ampaña     |            |                      |
| Programada para el                      | Subida a               | Velocidad de<br>entrega | Ventana de tiempo de<br>entrega   | Descripción                          | Recuento de<br>envíos | Estado     | Descargar<br>resumen |
| 11.07.2017 17:20:15 Lima,<br>Lima, Peru | 11.07.2017<br>17:20:17 | -                       | -                                 | plantilla (1yess).xlsx<br>11.07.2017 | 1/1                   | Finalizado | Excel CSV            |

## - Centro de informes

Explicado en el punto Centro de Informes.

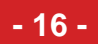

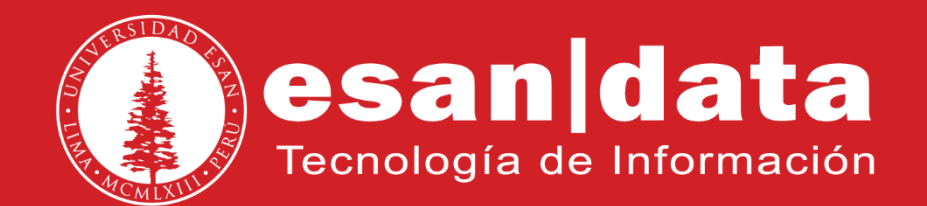